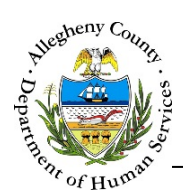

## **Concrete Goods – IL Job Aid**

The *Concrete Goods* screen allows internal IL users (Transition Planners, Educational Liaisons, IL Managers) to request concrete goods (including book reimbursements) for Youth.

**Concrete Goods** 

|                                                                                                    | history                                          |                  |                                      |                               |                                                    |               |
|----------------------------------------------------------------------------------------------------|--------------------------------------------------|------------------|--------------------------------------|-------------------------------|----------------------------------------------------|---------------|
| lequest ID                                                                                                    | 🖕 Request Type                                   | 🖕 Status         | Requestor                            | 🖕 Date                        | 👌 Total Amount                                     |               |
|                                                                                                    |                                                  | i<br>No data     | Ala in tabla                         | ,                             |                                                    |               |
| w 10 🔽 entrie                                                                                                    | 'S                                               |                  |                                      |                               | First Previous                                     | Next Last     |
| Concrete Goods R                                                                                                    | Request Details                                  |                  |                                      |                               |                                                    |               |
| <ul> <li>Request Inform</li> </ul>                                                                                                    | nation                                           |                  |                                      |                               |                                                    |               |
| Date Requested                                                                                                    | Time Created                                     | Request ID       | Request Status                       | Requestor                     |                                                    |               |
| Туре                                                                                                    | Start Date                                       | End Date         | Provider                             |                               |                                                    |               |
| Type of Request                                                                                                    | Vendo                                            | rs               | Vendor Address                       |                               |                                                    |               |
| Delivery Address                                                                                                    |                                                  |                  |                                      |                               |                                                    |               |
|                                                                                                    |                                                  | Purchaser Name * | Phone                                | e Number *                    |                                                    |               |
|                                                                                                    |                                                  | Purchaser Name * | Phone                                | e Number *                    |                                                    |               |
| ✓ Items                                                                                                    |                                                  | Purchaser Name * | Phon                                 | e Number *                    |                                                    |               |
| ✓ Items ↓ Item ↓ Quan                                                                                                    | tity ∳ Item Price {                              | Purchaser Name * | Phon<br>                             | e Number *<br>Updated By 👌 Uj | pdated Date                                        | ÷             |
| ✓ Items ↓ Item ↓ Quan Show 10 ♥ e                                                                                                    | itity + Item Price +                             | Purchaser Name * | Phon<br>Unfulfiled                   | e Number *<br>Updated By 👌 Uj | pdated Date<br>First Previous N                    | ÷,            |
| ✓ Items ↓ Item ↓ Quan Show 10 ♥ e Add Item(s)                                                                                                    | tity + Item Price +<br>Intries                   | Purchaser Name * | Phon<br>Unfutfiled                   | e Number *<br>Updated By 👌 Uj | pdated Date<br>First Previous N<br>Total           | ¢<br>ext Last |
| <ul> <li>Items</li> <li>tem          <ul> <li>Quan</li> <li>Show 10              </li></ul> <li>Add Item(s)</li> <li>Item Name *</li> </li></ul> | ttity + Item Price +<br>entries<br>Save<br>Other | Purchaser Name * | Phone<br>Unfulfilled *<br>Quantity * | e Number *                    | pdated Date<br>First Previous N<br>Total           | ext Last      |
| Items Item * Quan Show 10 V e Add Item(s) Item Name *                                                                                            | ntity + Item Price +<br>entries<br>Save<br>Other | Purchaser Name * | Phone                                | e Number *                    | pdated Date First Previous N Total Cost per Unit * | ext Last      |
| <ul> <li>Items</li> <li>Item &amp; Quan</li> <li>Show 10 V e</li> <li>Add Item(s)</li> <li>Item Name *</li> <li>escribe need for thi</li> </ul>  | ntity 🔹 Item Price 🔅<br>entries<br>Save<br>Other | Purchaser Name * | Phone                                | e Number *                    | pdated Date First Previous N Total Cost per Unit * | ¢<br>ext Last |
| Items Item * Quan Show 10 V e Add Item(s) Item Name * escribe need for this                                                                      | ntity 🔹 Item Price 🔅<br>entries<br>Save<br>Other | Purchaser Name * | Phone<br>                            | e Number *                    | pdated Date First Previous N Total Cost per Unit * | ext Last      |

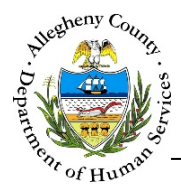

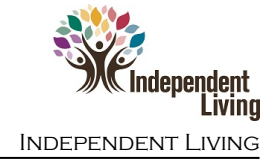

## Navigation

- 1. From the **Dashboard** : Locate the desired Referral and click on the *Referral ID* to bring the Referral into focus.
  - a. Click on the **Concrete Goods** tile.
- 2. Users can also use the Request Concrete Goods button in the Dashboard Actions pane:

✓ Actions
 Search Existing Clients Request Concrete Goods Request Bus Pass Add Multiple Contacts

a. Click Request Concrete Goods to ope

to open the Client Search pop-up:

| lient Search                            |                           |                               |              |              |                         |                        |                                                |
|-----------------------------------------|---------------------------|-------------------------------|--------------|--------------|-------------------------|------------------------|------------------------------------------------|
| <ul> <li>Client Search Crite</li> </ul> | ria                       |                               |              |              |                         |                        |                                                |
| Client Last Name :                      | Sunshine                  |                               | Client Fi    | st Name :    |                         |                        |                                                |
| Client DOB :                            |                           |                               | c            | lient SSN :  |                         |                        |                                                |
| Legal Gender :                          | -Select-                  | $\checkmark$                  |              |              |                         |                        |                                                |
|                                         |                           | Se                            | arch         | Close        |                         |                        |                                                |
| Search Results                          |                           |                               |              |              |                         |                        |                                                |
| Create New Referral                     |                           |                               |              |              |                         |                        |                                                |
|                                         | _                         |                               |              |              |                         | Search :               |                                                |
| MCIID A MCI%<br>Match                   | $\frac{A}{V}$ Referral ID | $_{\psi}^{\mathbb{A}}$ Client | A Client DOB | 🛔 Client SSN | $\frac{A}{\Psi}$ Status | 🛓 Plan Owner           | $_{\psi}^{\scriptscriptstyle A}$ Referral Date |
| 1000859106 24                           | <u>55293</u> راس          | Susie Sunshine                | 01/02/2001   |              | Open                    | Melanie Sanfilip<br>po | 01/16/2017                                     |
| Show 10 🔽 entrie                        | s                         |                               |              |              | Firs                    | t Previous 1           | Next Last                                      |

- b. *Client Search Criteria*: Enter the Youth's name and any other known criteria.
- c. Click Search to search for the Youth. Clicking Close will close the *Client Search* pop-up without selecting any Youth.
- d. *Search Result*: To select a Youth from the *Search Result*, click on that Youth's *Referral ID* in the grid. This will open the **Concrete Goods** screen on the Youth's Referral.
- 3. The Previous and Next buttons at the bottom of the Concrete Goods screen can be used to navigate up or down one screen within the Left Navigation tiles.

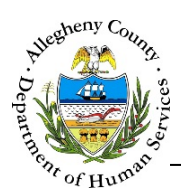

## Concrete Goods Request

1. Enter the *Purchaser Name* and *Phone Number* in the *Request Information* pane; all other fields in this pane are read-only and cannot be edited.

| Request Information     Date Requested | tion<br>Time Created | Request ID       | Request Status | Requestor |
|----------------------------------------|----------------------|------------------|----------------|-----------|
| Туре                                   | Start Date           | End Date         | Provider       |           |
| Type of Request                        | Vendors              |                  | Vendor Address |           |
| Delivery Address                       |                      | Purchaser Name * | Phone Nu       | umber *   |

2. Selecting Items: Click Add Item(s) below the vitems pane open the Item Selection pop-up:

| † Item  | 🖞 Quantity  | 🖕 Item Price | 🝦 Item Total | Provider | ÷ Unfulfilled | 🖕 Updated By | Updated Date     | Å<br>V           |
|---------|-------------|--------------|--------------|----------|---------------|--------------|------------------|------------------|
| show 1  | 0 🔽 entries |              |              |          |               |              | First Previous N | <b>Jext</b> Last |
| Add Ite |             | Cave.        |              |          |               |              | Total            |                  |

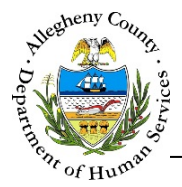

3. *Item Selection*:

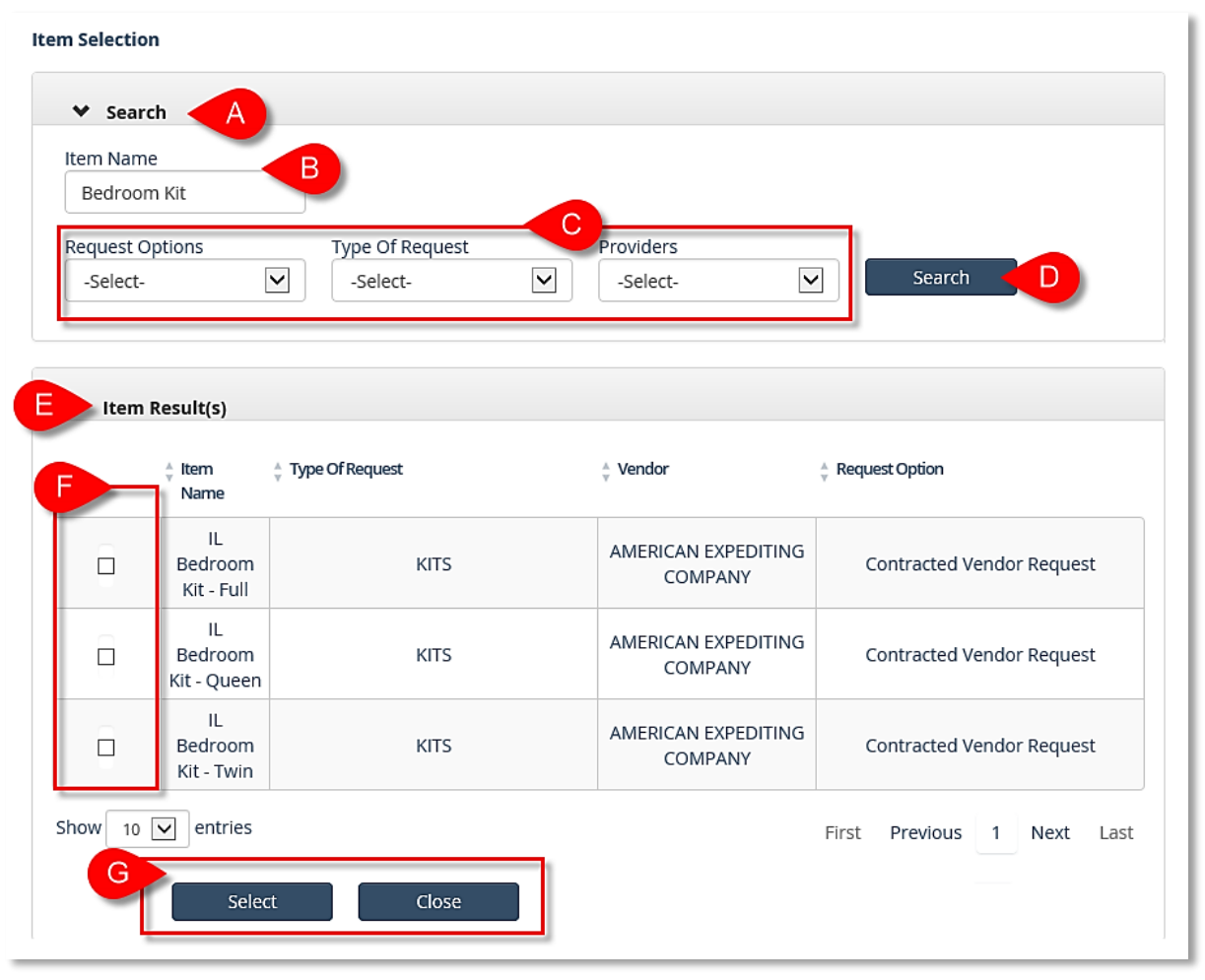

- a. Search : Use this pane to narrow down the items available in Concrete Goods.
- b. Item Name: Enter all or part of the name of the desired item.
- c. *Request Options, Type of Request,* and *Providers*: These drop-downs can be used to narrow down the search results or to search by a specific type of request or provider. The *Type of Request* must be selected before a Provider can be selected from the *Provider* drop-down.
- d. Click Search to access the *Item Results*.
- e. Item Results : Review this pane to locate the desired items.
- f. Using the checkboxes to the left of the grid, select the desired item or items.
- g. Click select to add the selected Item(s) to the Concrete Goods Request.

close will close the *Item Selection* pop-up without selecting any items.

Clicking

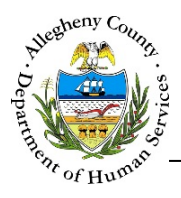

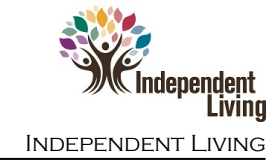

| BED IN A BAG KIT -<br>TWIN | 0         | 90<br>93 |                    | AMERICAN<br>EXPEDITING<br>COMPANY |   |                 | â |
|----------------------------|-----------|----------|--------------------|-----------------------------------|---|-----------------|---|
| Bathroom Kit               | 0         | 93       |                    |                                   |   |                 |   |
|                            |           |          |                    | AMERICAN<br>EXPEDITING<br>COMPANY |   |                 | ŵ |
| Add Item(s)                | Sa        | ve       | C                  |                                   |   | <br>Total       |   |
| em Name *                  |           | Other    | Item Description * | Quantity                          | * | Cost per Unit * |   |
| ED IN A BAG KIT - TWIN     |           |          |                    | <b>B</b> 0                        |   | 90              |   |
| scribe need for this requ  | est and e | expected | outcome:           |                                   |   |                 | ٩ |

- a. Select an item from the grid by clicking on the line in the grid.
- b. *Quantity*: Enter the quantity of the item requested.
   *Cost per Unit*: The cost will automatically be entered for most items. Exceptions to this include: book reimbursements and clothing vouchers.
- c. Click the Save below the grid to save the Quantity entered. **NOTE:** The screen will refresh when Save is clicked and will scroll up to the top of the page. Each item's Quantity must be updated and saved before the Request can be submitted.
- d. *Describe need for this request and expected outcome*: Explain why the item or items are needed for this Youth.

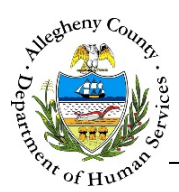

5. Deleting an item from the *Items* grid: click the Delete Icon [ $\overline{\mathbf{m}}$ ] to the right of the *Item*.

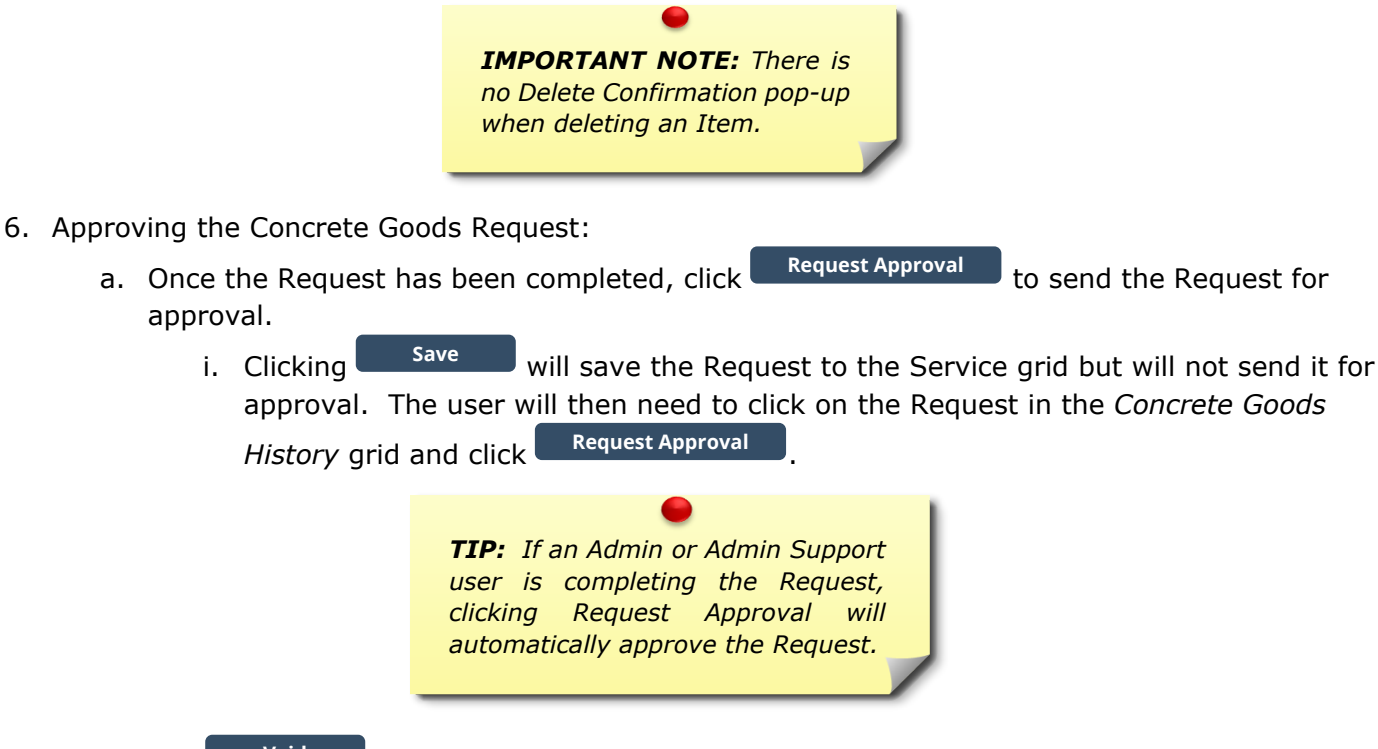

- b. The **void** button can only be used on Requests that have not been approved.
- c. To preview and print an Authorized Request, select the desired Request from the *Service* grid and click Preview. A printable PDF preview of the Request will open.
- d. The **Print Approval** button is used when the Request is for a clothing voucher. This button can only be clicked once per request and only the IL Manager has access to this button.

Important Reminder when previewing and printing:

Previews will open in a new window or tab. This window or tab may open in the background and may not be immediately visible. Close all other previews first.

Synergy is **NOT** compatible with Microsoft's Edge  $\bigcirc$  browser.

Use either Internet Explorer 🤤 or Chrome 🧿

For more information...

For assistance, please contact the Allegheny County Service Desk at <u>ServiceDesk@AlleghenyCounty.US</u> or call 412-350-HELP (4357). Select Option 2 for the DHS Service Desk.

To access I-Service, go to: <u>https://servicedesk.alleghenycounty.us</u>

This and other Job Aids can be found at: <u>http://s3.amazonaws.com/dhs-application-support/index.htm</u>